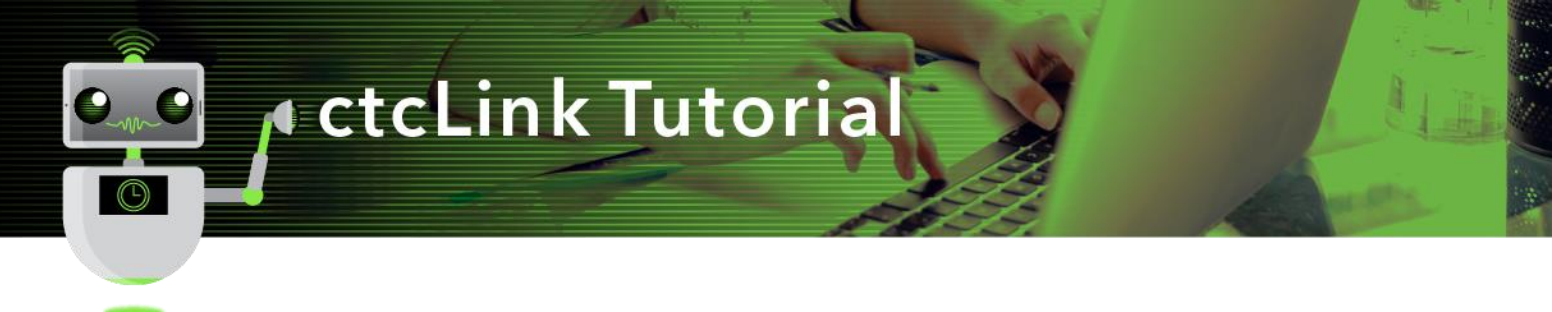

## Verify Your Bank Routing Number in Employee Self Service

**Purpose**: Use the **Employee Self Service** within **HCM Self-Service Tab** to view and update personal payroll information.

Audience: All Faculty and Staff.

## Directions

1. After successfully logging into ctcLink, click on 'HCM Self-Service

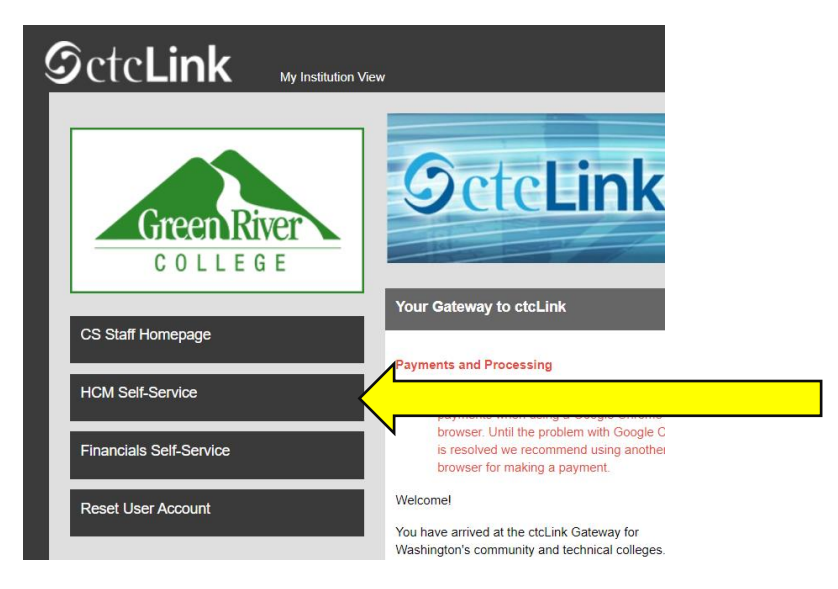

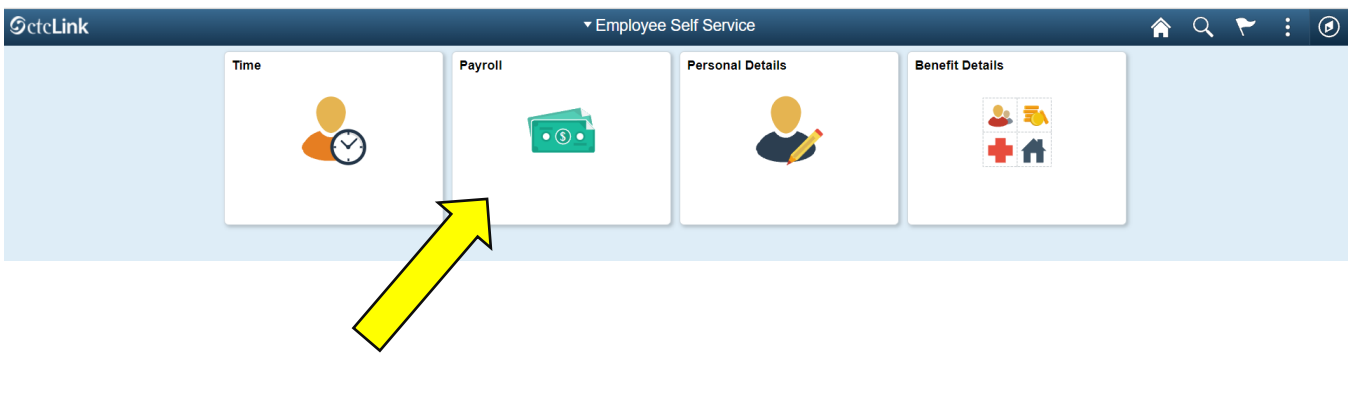

2. click on 'Payroll' icon

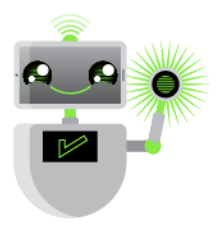

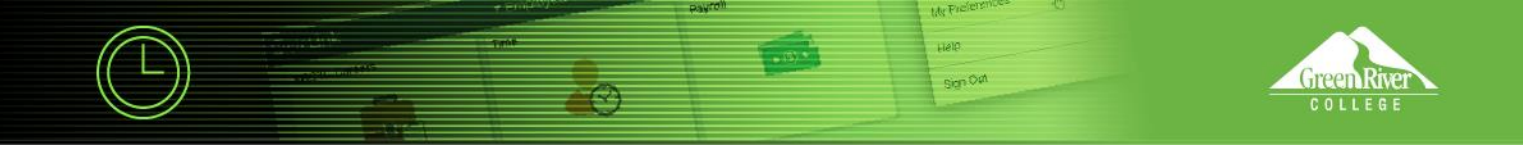

| C Employee Self Service | Payroll        |                    |                      |                     |  |  | ۲ | : | ٢ |
|-------------------------|----------------|--------------------|----------------------|---------------------|--|--|---|---|---|
|                         | Paychecks      |                    | Compensation History | W-2/W-2c Consent    |  |  |   |   |   |
|                         | Ę              |                    |                      |                     |  |  |   |   |   |
|                         |                |                    |                      | No consent received |  |  |   |   |   |
|                         | W-2/W-2c Forms | Direct Deposit     | Tax Withholding      | Paycheck Modeler    |  |  |   |   |   |
|                         | W 2            | 1<br>Account       |                      |                     |  |  |   |   |   |
|                         |                | Updated 07/02/2021 | Updated 07/02/2021   |                     |  |  |   |   |   |
|                         |                |                    |                      |                     |  |  |   |   |   |

3. click on 'Direct Deposit' icon

| < Payroll             | Direct Deposit     |                 |                 |                |              |                   | ۲ | : @ |
|-----------------------|--------------------|-----------------|-----------------|----------------|--------------|-------------------|---|-----|
| Direct Do<br>Accounts | eposit             |                 | Ţ               | Ļ              |              |                   |   |     |
| Order                 | Nickname           | Payment Method  | Routing Number  | Account Number | Account Type | Amount/ Percent   |   |     |
| Last                  | Checking999        | Direct Deposit  | 3               | XXXX7921       | Checking     | Remaining Balance |   | >   |
| 4. <b>ver</b>         | <b>ify</b> the 'Ro | uting Number' a | and 'Account Nu | mber'          |              |                   |   |     |

<sup>5.</sup> If you need to make corrections, click on >

Save Edit Account Cancel 5a. Here you can change the \*Nickname \*Nickname Primary \*Payment Method Direct Deposit Bank 5b. Here you can change Routing Number 3 the Routing Number Account Number XXXX7921 è Retype Account Number **Pay Distribution** \*Account Type Checking \*Deposit Type Remaining Balance ~ Remove

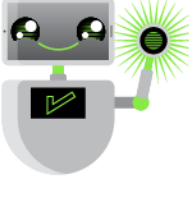

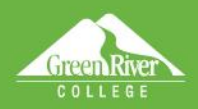

Sign Out

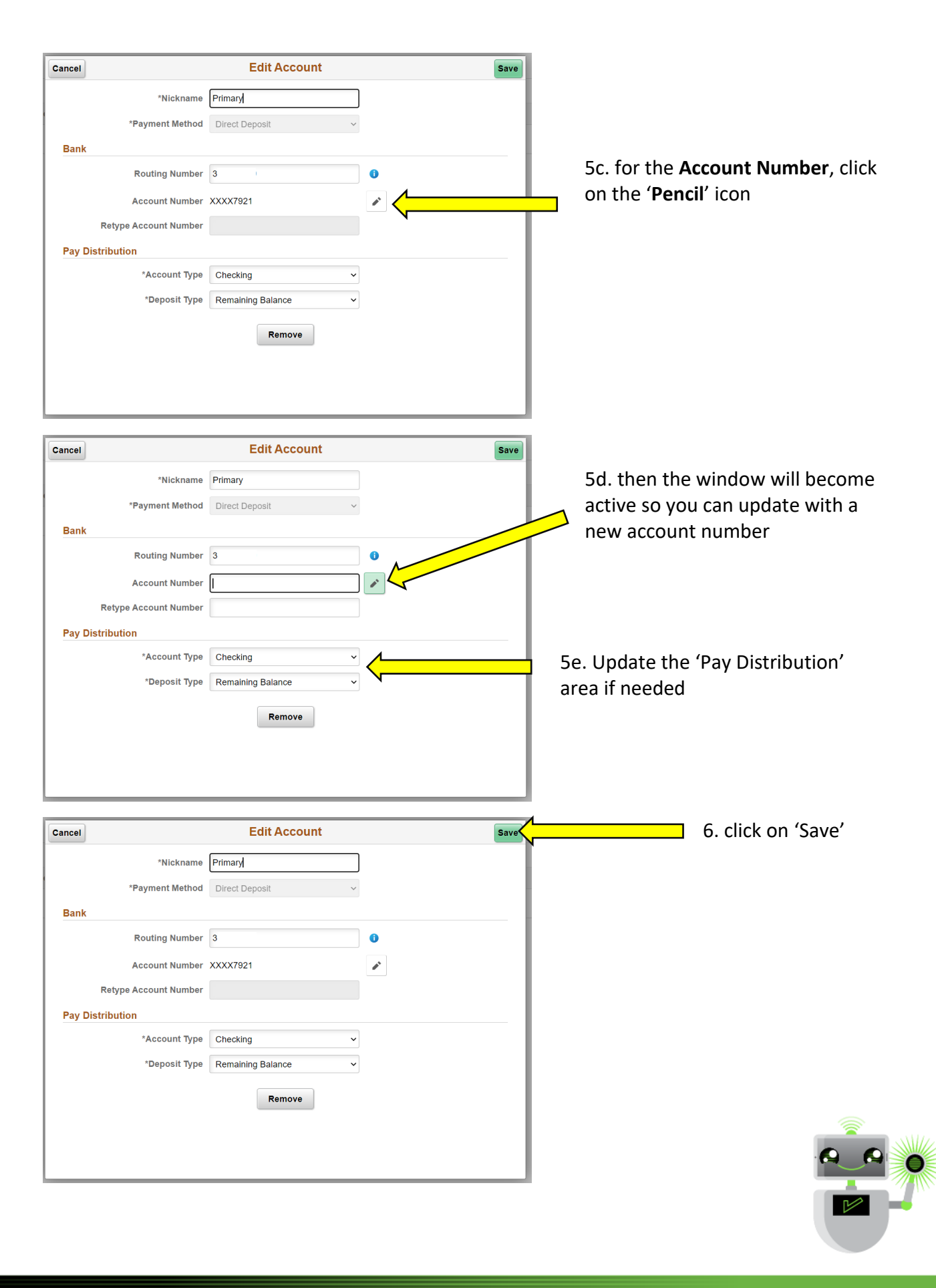

-

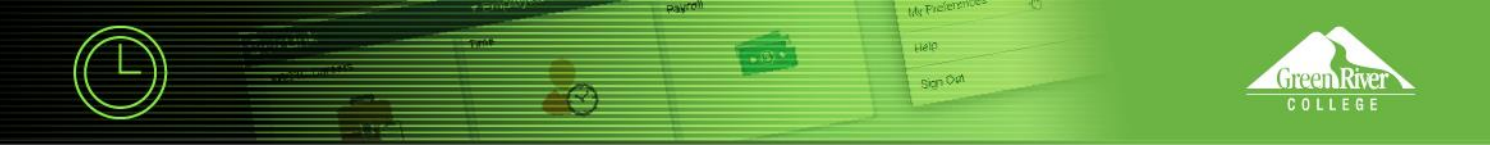

7. click on 'Payroll' to go back one page, or 'Home' to go back to HCM Employee Self-Service

|           |          | 1              |                |                |              |                   |   |  |  |  |
|-----------|----------|----------------|----------------|----------------|--------------|-------------------|---|--|--|--|
|           |          |                | 🚽 २ 🖌 🗸        | · : @          |              |                   |   |  |  |  |
| Direct De | eposit   |                |                |                |              |                   |   |  |  |  |
| Accounts  |          |                |                |                |              |                   |   |  |  |  |
| + T       |          |                |                |                |              |                   |   |  |  |  |
| Order     | Nickname | Payment Method | Routing Number | Account Number | Account Type | Amount/ Percent   |   |  |  |  |
| Last      | Primary  | Direct Deposit | 3              | XXXX7921       | Checking     | Remaining Balance | > |  |  |  |
|           |          |                |                |                |              |                   |   |  |  |  |

## Back to 'Payroll'

| Employee Self Service | Payroll        |                    |                      |                     |  |  |  | : | ۲ |
|-----------------------|----------------|--------------------|----------------------|---------------------|--|--|--|---|---|
|                       | Paychecks      |                    | Compensation History | W-2/W-2c Consent    |  |  |  |   |   |
|                       | Ę              |                    | • O,e.,              |                     |  |  |  |   |   |
|                       |                |                    |                      | No consent received |  |  |  |   |   |
|                       | W-2/W-2c Forms | Direct Deposit     | Tax Withholding      | Paycheck Modeler    |  |  |  |   |   |
|                       | W 2            | 1<br>Account       | C                    |                     |  |  |  |   |   |
|                       |                | Updated 07/02/2021 | Updated 07/02/2021   |                     |  |  |  |   |   |
|                       |                |                    |                      |                     |  |  |  |   |   |

Or back to HCM Employee Self-Service

| ØctcLink | ▼ Employee Self Service |         |                  |                 |  |  |  | : | ۵ |
|----------|-------------------------|---------|------------------|-----------------|--|--|--|---|---|
|          | Time                    | Payroll | Personal Details | Benefit Details |  |  |  |   |   |
|          |                         | •       |                  | 2 🏊<br>4 A      |  |  |  |   |   |
|          |                         |         |                  |                 |  |  |  |   |   |

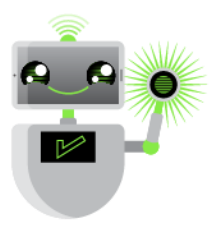